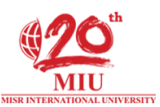

## To register for Egyptian Knowledge Bank (EKB), please follow the coming steps:

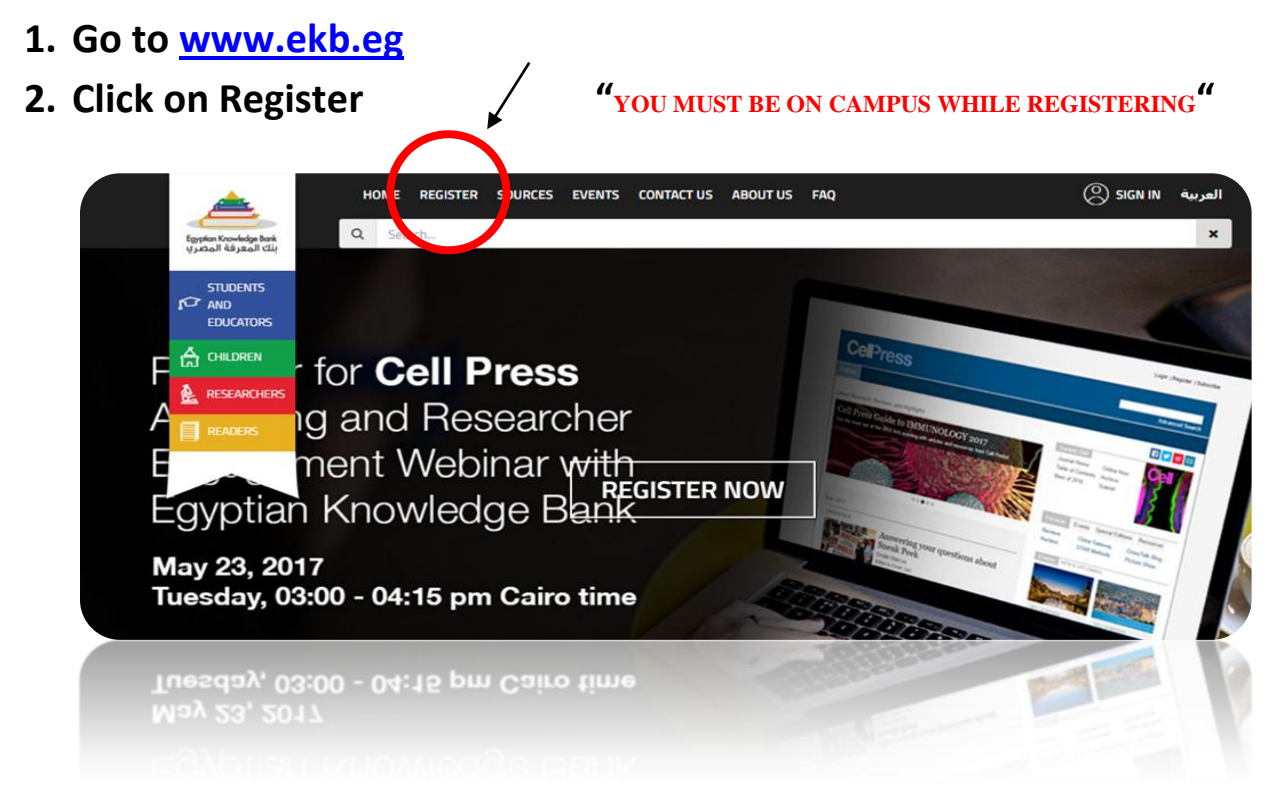

**3.** Select Researchers Portal "Faculty members & Students should select Researchers Portal"

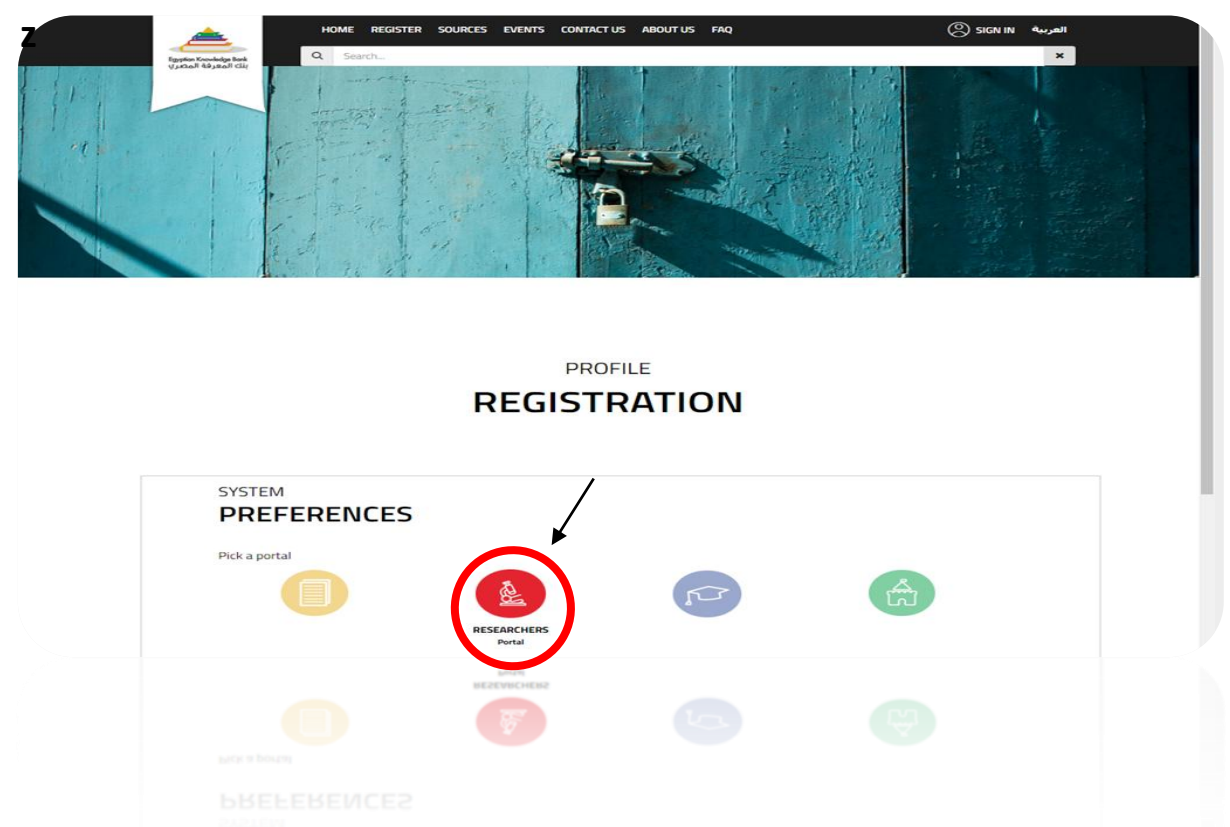

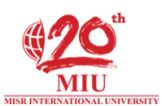

## 4. Fill in your information

| Egypton K<br>Uppfan K |                                                                                                    |                                                                                                    | EVENTS CONTACTOS | ABOUT US FAQ                             |               |                  |
|-----------------------|----------------------------------------------------------------------------------------------------|----------------------------------------------------------------------------------------------------|------------------|------------------------------------------|---------------|------------------|
| ,,                    | Crowledge Bonk<br>Q<br>Lizzoff Cizy                                                                 | Search                                                                                                    |                  |                                          |               | ×                |
|                       |                                                                                                    |                                                                                                    |                  |                                          |               |                  |
|                       |                                                                                                    |                                                                                                    |                  |                                          |               |                  |
|                       |                                                                                                    |                                                                                                    | RESEARCH         | HERS                                     |               |                  |
|                       |                                                                                                    | R                                                                                                    | EGISTR           | ation                                    |               |                  |
|                       |                                                                                                    |                                                                                                    |                  |                                          |               |                  |
|                       |                                                                                                    |                                                                                                    |                  |                                          |               |                  |
|                       | BASIC                                                                                               |                                                                                                    |                  |                                          |               |                  |
|                       | INFORMA                                                                                             | TION ® "USP                                                                                                    | E YOUR M         | U EMAIL                                  | (USERNAME@    | miuegypt.edu.eg) |
|                       | First Name                                                                                          | First Name                                                                                                    |                  | Last Name                                | Last Name     |                  |
|                       | Email                                                                                               | Empil                                                                                                    |                  | Mehlle Number                            | Mahila Number |                  |
|                       | Email                                                                                               | Email                                                                                                    |                  | Mobile Number                            | Mobile Number |                  |
|                       | Confirm Email                                                                                       | Confirm Email                                                                                                    |                  |                                          |               |                  |
|                       | BirthDate                                                                                           |                                                                                                    |                  | National ID                              | National ID   |                  |
|                       |                                                                                                    |                                                                                                    |                  |                                          |               |                  |
|                       |                                                                                                    |                                                                                                    |                  |                                          |               |                  |
|                       | PROFESSIONAL                                                                                        |                                                                                                    |                  |                                          |               |                  |
|                       | PROFESSIONAL                                                                                        | ION                                                                                                    | "IF S            | STUDENT,                                 | SELECT (Grad  | uate Student) "  |
|                       | PROFESSIONAL<br>AFFILLIAT<br>University/Institute                                                   | ION Select One                                                                                                    | "IF S            | STUDENT, S                               | SELECT (Grad  | uate Student) "  |
|                       | PROFESSIONAL<br>AFFILLIAT<br>University/Institute                                                   | CION Select One                                                                                                    | "IF S            | STUDENT, Faculty                         | Select One    | uate Student) "  |
|                       | PROFESSIONAL<br>AFFILLIAT<br>University/Institute<br>Department                                     | ION<br>Select One<br>Department                                                                                                    | "IF S            | Faculty                                  | SELECT (Grad  | uate Student) "  |
|                       | PROFESSIONAL<br>AFFILLIAT<br>University/Institute<br>Department<br>Title                            | Levent One<br>Department                                                                                                    | "IF S            | Faculty<br>Degree<br>Major               | SELECT (Grad  | uate Student) "  |
|                       | PROFESSIONAL<br>AFFILLIAT<br>University/Institute<br>Department<br>Title<br>Specialty<br>Upponal    | Department Select One Select One Select One                                                                                                    | "IF S            | Faculty<br>Degree<br>Major               | SELECT (Grad  | uate Student) "  |
|                       | PROFESSIONAL<br>AFFILLIAT<br>University/Institute<br>Department<br>Title<br>Specialty<br>(Docona)   | LON<br>Select One<br>Department<br>Select One<br>Select One                                                                                                    | "IF S            | Faculty<br>Degree<br>Major               | SELECT (Grad  | uate Student) "  |
|                       | PROFESSIONAL<br>AFFILLIAT<br>University/Institute<br>Department<br>Title<br>Specialty<br>(Optional) | Levent Cone<br>Department<br>Select One<br>Select One                                                                                                    | "IF S            | Faculty<br>Degree<br>Major               | SELECT (Grad  | uate Student) "  |
|                       | PROFESSIONAL<br>AFFILLIAT<br>University/Institute<br>Department<br>Title<br>Specialty<br>Optional   | Lever Cone<br>Department<br>Select One<br>Select One                                                                                                    |                  | Faculty<br>Degree<br>Major               | SELECT (Grad  | uate Student) "  |
|                       | PROFESSIONAL<br>AFFILLIAT<br>University/Institute<br>Department<br>Title<br>Specialty<br>Optional   | ION         Select One         Department         Select One         Select One         Select One         Select One         Select One                                                                                                    |                  | Faculty<br>Degree<br>Major               | SELECT (Grad  | uate Student) "  |
|                       | PROFESSIONAL<br>AFFILLIAT<br>University/Institute<br>Department<br>Title<br>Specialty<br>Dycoma     | ION         Select One         Department         Select One         Select One |                  | STUDENT, S<br>Faculty<br>Degree<br>Major | SELECT (Grad  | uate Student) "  |
|                       | PROFESSIONAL<br>AFFILLIAT<br>University/Institute<br>Department<br>Title<br>Specialty<br>Disconse   | ION         Select One         Department         Select One         Select One         Select One         Select One         Select One         Select One         Select One         Select One         Select One         Select One                                                                                                    |                  | STUDENT, Faculty                         | SELECT (Grad  | uate Student) "  |

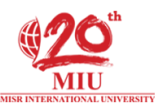

## 5. Read Terms & Conditions, Check the box, Type verification text, Submit!

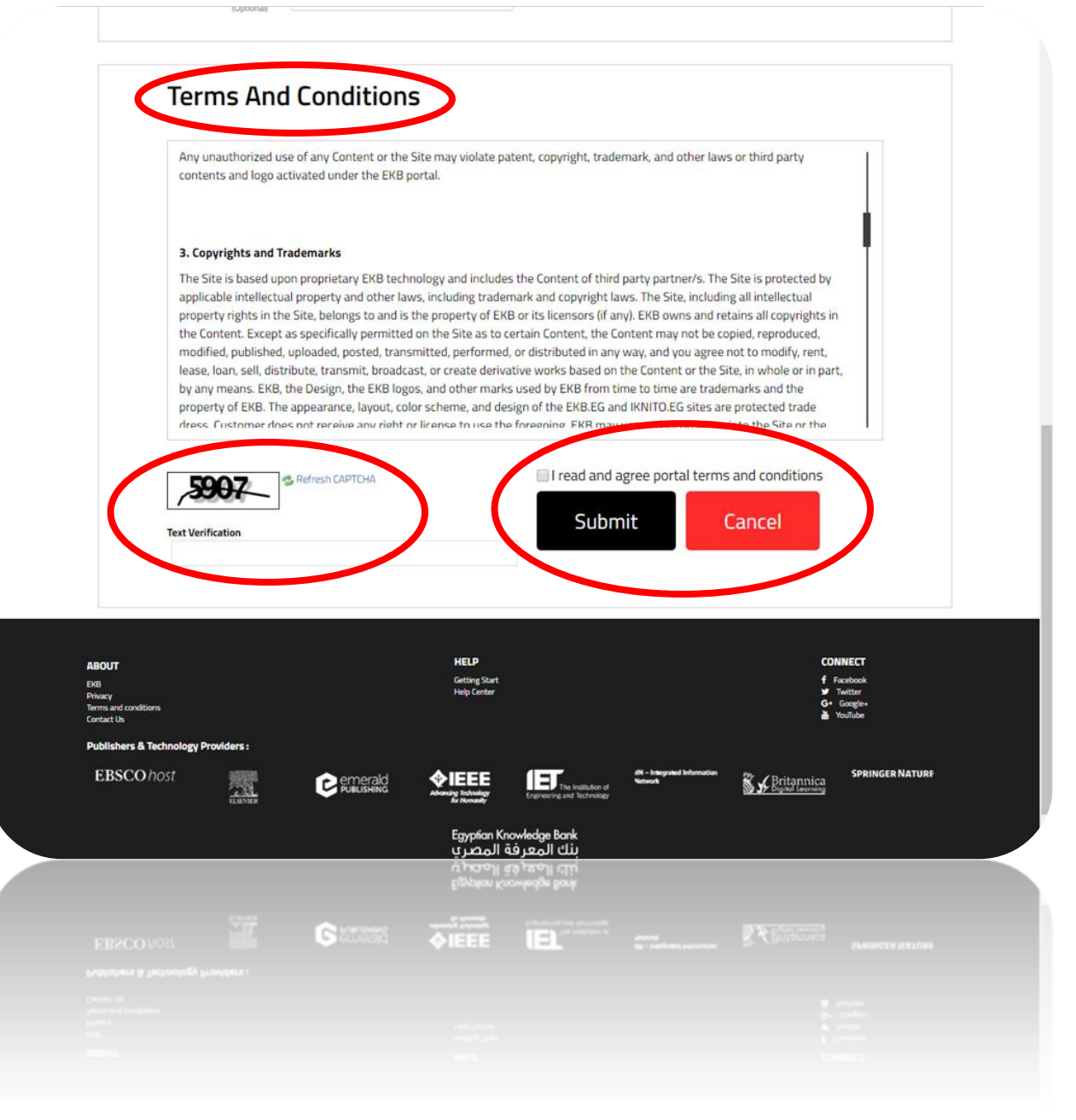

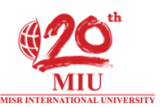

6. An email will be sent to you confirming your registration (if not, check spam or junk).

Check it to get the username & password.

7. <u>Sign In</u>

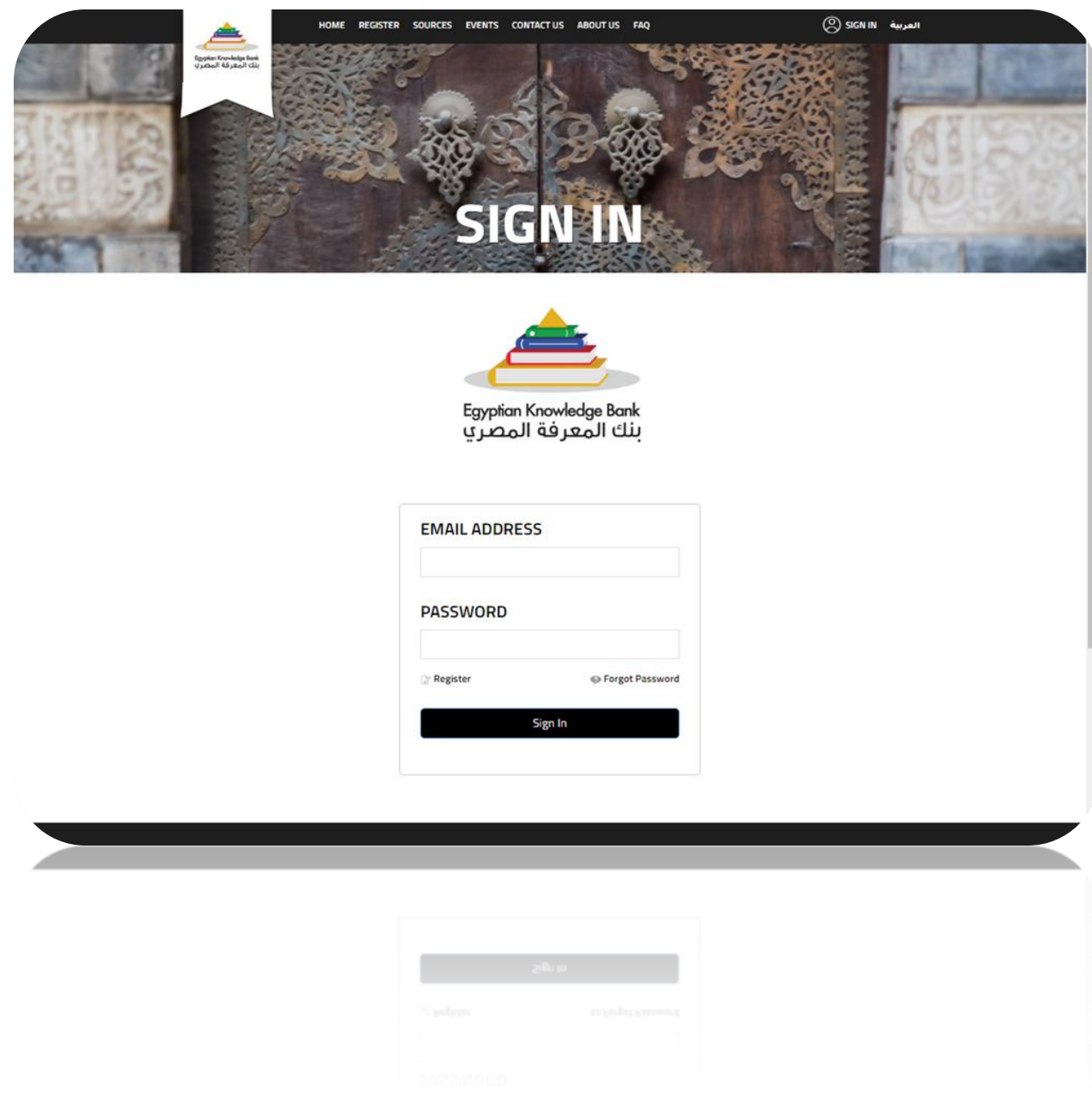

For any live assistance, our <u>live chat</u> will help you indeed! Good Luck, Library Staff.